## Connect to District WiFi using Android

1. Tap the WiFi icon on your phone

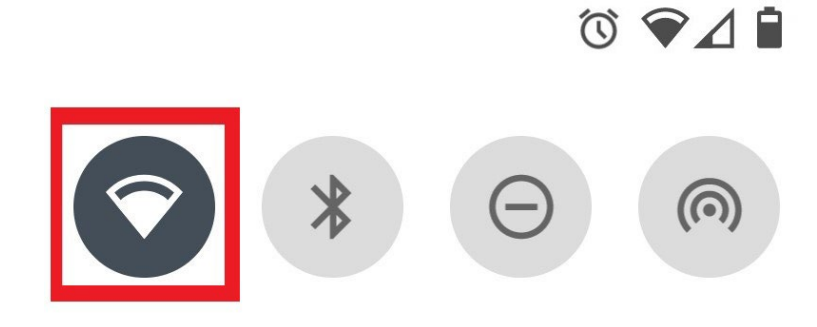

2. Select CISD-WiFi from the list

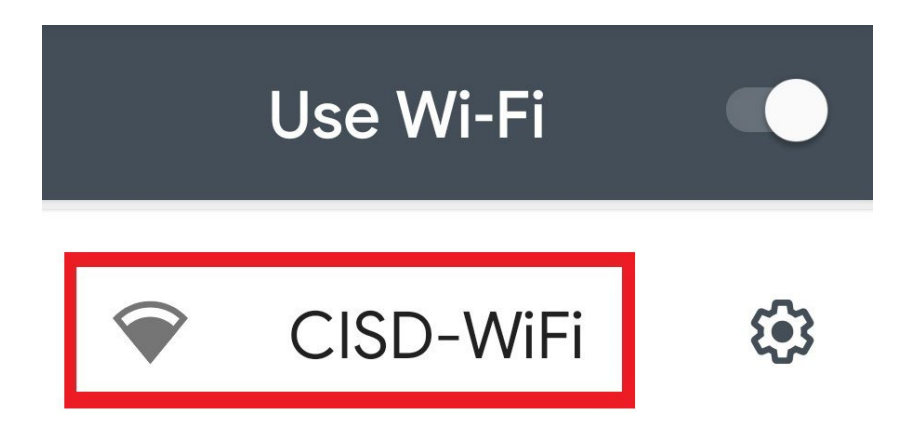

3. You will now be prompted with a login screen. Enter your domain credentials (First initial, last name for the Username) Then click the Login button.

| E>  | kisting Users                                                    |
|-----|------------------------------------------------------------------|
| Log | in for secure Internet access:                                   |
| Fi  | rst Initial, Last name                                           |
| Di  | strict Password                                                  |
|     | Log In                                                           |
| Log | ging in indicates that you have read and accepted the Use Policy |
|     |                                                                  |

4. After entering your credentials, you will see a Login Successful screen. You are now connected to the District WiFi.

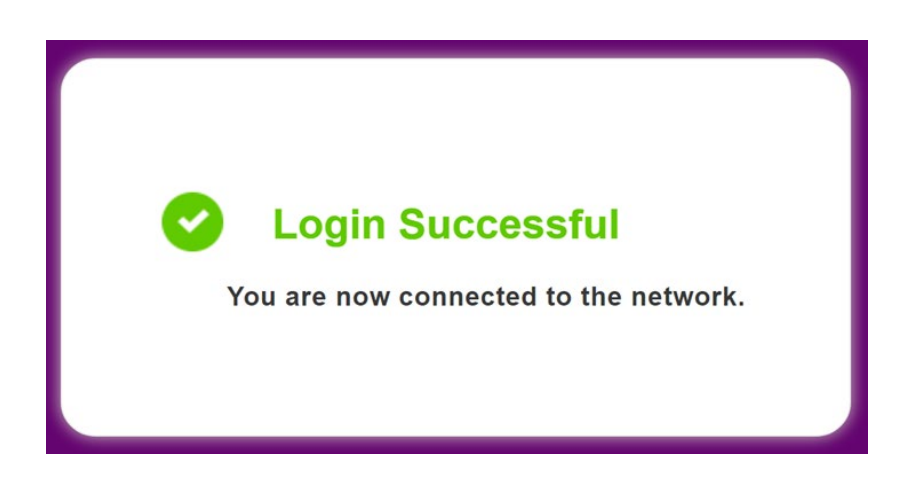

If you still require assistance, please open a help Desk Ticket http://helprequest.centralislip.k12.ny.us/helprequest